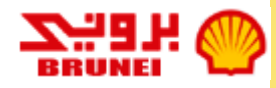

# SCC DECLARATION USER GUIDE

STEP 1: Login into VORS

#### https://www.bsp.com.bn/vors/Login.aspx

| $\leftarrow$ $ ightarrow$ $oldsymbol{C}$ $\black$ Secure   http://www.secure   http://www.secure   http://wwwwwwwwwwwwwwwwwwwwewewewewewewewewe | s://www.bsp.com.bn/vors/Login.aspx                                                                                         |
|----------------------------------------------------------------------------------------------------|----------------------------------------------------------------------------------------------------|
| 🗰 Apps 📙 SharePoint Link 😋                                                                                                    | Google 😑 Service Portal - Shell : 🗅 IBM® Emptoris® Stra 🕒 BSP® Emptoris® Stra 🕒 BSP Sandbox e-Sourc 🚥 BSP - VORS Login 🕒 V |
| BRUNEI &                                                                                                    | Vendor Online Registration System                                                                                          |
| Home > Login                                                                                                    |                                                                                                    |
|                                                                                                    |                                                                                                    |
|                                                                                                    | Login                                                                                                    |
|                                                                                                    | New Vendor? <u>Please register first!</u>                                                                                  |
|                                                                                                    | Email                                                                                                    |
|                                                                                                    | Password                                                                                                    |
|                                                                                                    |                                                                                                    |
|                                                                                                    | Sign In Forgot Password?                                                                                                   |
|                                                                                                    | How do I log in?<br>How do I reset password?                                                                               |
|                                                                                                    | How do I register?<br>How do I unlock my account?                                                                          |
|                                                                                                    | Find difficulties in login account? Please contact Administrator for further assistance.                                   |
|                                                                                                    | Rest viewed with Internet Explorer 6.0 + and Coogle Chrome 48.0 +                                                          |
|                                                                                                    | ©Convright Brunei Shall Petroleum 2018. All rights reserved                                                                |
|                                                                                                    | Copyright Didner Shell Petroledin 2016. All rights reserved.                                                               |

#### STEP 2: Once login, click on the SCC Declaration Tab

| > C 🔒 s                                                                                     | ecure   https://w                                                                                                    | ww.bsp.com.br                  | n/vors/Vendo     | rHome.aspx                               |                                |                            |                                  |          |               |    |
|---------------------------------------------------------------------------------------------|----------------------------------------------------------------------------------------------------|--------------------------------|------------------|------------------------------------------|--------------------------------|----------------------------|----------------------------------|----------|---------------|----|
| Apps 📙 Share                                                                                | Point Link 🕒 Goo                                                                                                    | gle 😑 Service                  | Portal - Shell S | BIBM® Emptoris® Stra                     | BSP® Emptoris                  | 🕲 Stra 🗋 BSF               | Sandbox e-Sourc                  | 🚥 BSP -  | VORS Login    |    |
| BRI                                                                                         | ые: 🕐                                                                                                    | Vendo                          | r Online I       | Registration Syst                        | em                             |                            |                                  | K        | He            | 10 |
| Home > Vendor D                                                                             | etails                                                                                                    |                                |                  |                                          |                                |                            | <u>Tutorial</u>                  | Account  | <u>Logout</u> |    |
|                                                                                             |                                                                                                    |                                |                  |                                          |                                |                            |                                  | ndcmm    | 7@gmail.con   | ٦  |
| Registration No.<br>Supplier ID                                                             | VR20160                                                                                                    | 00239 (Approv                  | ed)              | ERP Code                                 |                                |                            |                                  | Click    | This Ta       | b  |
| Name of Company                                                                             | y* DUMMY V                                                                                                    | ENDOR2 NDCM                    | M7               | Company Ty                               | /pe*                           | SOLE PRO                   | PRIETOR                          |          |               |    |
|                                                                                             |                                                                                                    |                                |                  |                                          |                                |                            |                                  |          |               |    |
| Vendor Detai                                                                                | ls <u>Contacts</u>                                                                                                    | <u>Owners</u>                  | Bank Detai       | ils <u>Products/Services</u>             | Total Work Force               | Contracts                  | Request History                  | SCC De   | eclaration    |    |
| Company Addre                                                                               | ess                                                                                                    |                                |                  | Postal Address                           |                                |                            |                                  |          |               |    |
| Full Address*<br>(incl. city &<br>postal code)                                              | NO.999, LOT 99<br>NEGARA KUALA E                                                                                                    | 99 JALAN JAYA<br>BELAIT KA9999 |                  | Full Address*<br>(incl. city & postal co | ode)                           | NO.999, LOT<br>NEGARA KUAL | F 999 JALAN JA<br>.A BELAIT KA99 | YA<br>99 |               |    |
| Country*                                                                                    | BRUNEI                                                                                                    |                                | Ŧ                | Country*                                 |                                | BRUNEI                     |                                  |          | Ŧ             |    |
| Company Conta                                                                               | acts                                                                                                    |                                |                  | Other Details                            |                                |                            |                                  |          |               |    |
| Tel No.*                                                                                    | +6738812345                                                                                                    |                                |                  | ROC / ROBN No (Ap<br>registered companie | plicable for Brunei<br>s only) |                            |                                  |          |               |    |
| Fax No.                                                                                     | +6738812345                                                                                                    |                                |                  | Date of Incorporatio                     | n*                             | 14-May-2010                |                                  |          |               |    |
| Email address*                                                                              | ndcmm7@gmail.                                                                                                    | com                            |                  | D-U-N-S No (if appli                     | cable)                         |                            |                                  |          |               |    |
| Website                                                                                     | www.NDCMM7-F                                                                                                    | POST-TEST.cor                  | n.bn             | Country of Incorpora                     | ation*                         | BRUNEI                     |                                  |          | Ŧ             |    |
| Request to Chan<br>Request to Chan<br>Request to Chan<br>Request to Chan<br>Request to Chan | <u>ge Company Details</u><br><u>ge Business Address</u><br><u>ge Company Name</u><br><u>ge Company Name {</u><br><u>ge Company Docum</u> | <u>&amp; Type</u><br>ents      |                  |                                          |                                |                            |                                  |          |               |    |

#### STEP 3: Click Add

| $\leftarrow$ $\rightarrow$ C $\blacksquare$ Secure  | https://www                     | v.bsp.com.bn/\ | vors/SCCDeclaration.a  | aspx                     |                      |                 |                       |                        |
|-----------------------------------------------------|---------------------------------|----------------|------------------------|--------------------------|----------------------|-----------------|-----------------------|------------------------|
| Apps 📙 SharePoint Li                                | ink Ġ Google                    | e 😑 Service P  | ortal - Shell 👌 🗎 IBM@ | © Emptoris® Stra         | BSP® Emptoris® Stra  | 🗋 BSP Sandbo    | x e-Sourc 🛛 🚥 🛛 BSP - | VORS Login 🕒 VORS Admi |
|                                                     | e،                              | Vendor         | Online Registr         | ation Syste              | em                   |                 |                       | NC.                    |
|                                                     |                                 |                |                        |                          |                      |                 | <u>Tutorial</u>       | Account Logout         |
|                                                     |                                 |                |                        |                          |                      |                 |                       | ndcmm7@gmail.com       |
| Registration No.<br>Supplier ID<br>Name of Company* | VR2016002<br>3918<br>DUMMY VEND | 39 (Approved)  | )                      | ERP Code<br>Company Type | 2*                   | SOLE            | PROPRIETOR            | Click Add              |
| Vendor Details                                      | <u>Contacts</u>                 | <u>Owners</u>  | Bank Details           | Products/Servic          | tes Total Work Force | Contracts       | Request History       | SCC Declaratio         |
| Declaration Records                                 |                                 |                |                        |                          |                      |                 |                       | Add                    |
|                                                     | Title                           |                | Year                   |                          |                      | Date of Sub     | mission               |                        |
| Supplier C                                          | ode of Conduct                  |                | 2019                   |                          |                      | <u>31-Aug-2</u> | 018                   | ▲                      |
| Supplier C                                          | ode of Conduct                  |                | 2018                   |                          |                      | <u>31-Jul-2</u> | 018                   |                        |
|                                                     |                                 |                |                        |                          |                      |                 |                       |                        |

| STEP 4: Fill-in the form                                                                                                    | Auto fill by the system                                                                      |
|----------------------------------------------------------------------------------------------------|----------------------------------------------------------------------------------------------|
| SCC Declaration for Year: 2017  Name of Company: Date of Submission: 01-Sep-2018 *Name of company authorized personnel: *Position: I on behalf of the company confirm:                                                                                                    | Enter the name of<br>authorized personnel<br>e.g Abu bin Bakar                               |
| <ol> <li>Our company has complied with our responsibilities under BSJV Code of Conduct.</li> <li>Our company has either appropriately resolved or reported or sought advise about Code of Conduct concerns that have come to our attention using the appropriate channels.</li> <li>* Do you have any COI?</li> </ol> | Enter Position<br>e.g Manager<br>Tick Yes/No                                                 |
| If Yes, please state           Declaration by each contract, please list down the contract below:           Contract Number         Contract Holder                                                                                                    | If you tick Yes, fill-in<br>the box e.g Aminah<br>binti Bakar, Sibling in<br>SCM Department. |
| <ul> <li>* I confirm that the above information is correct.</li> <li>Submit Cancel</li> </ul>                                                                                                    | If you have contract to<br>declare click Add.<br>Refer next page<br>5                        |

#### STEP 4: Fill-in the form

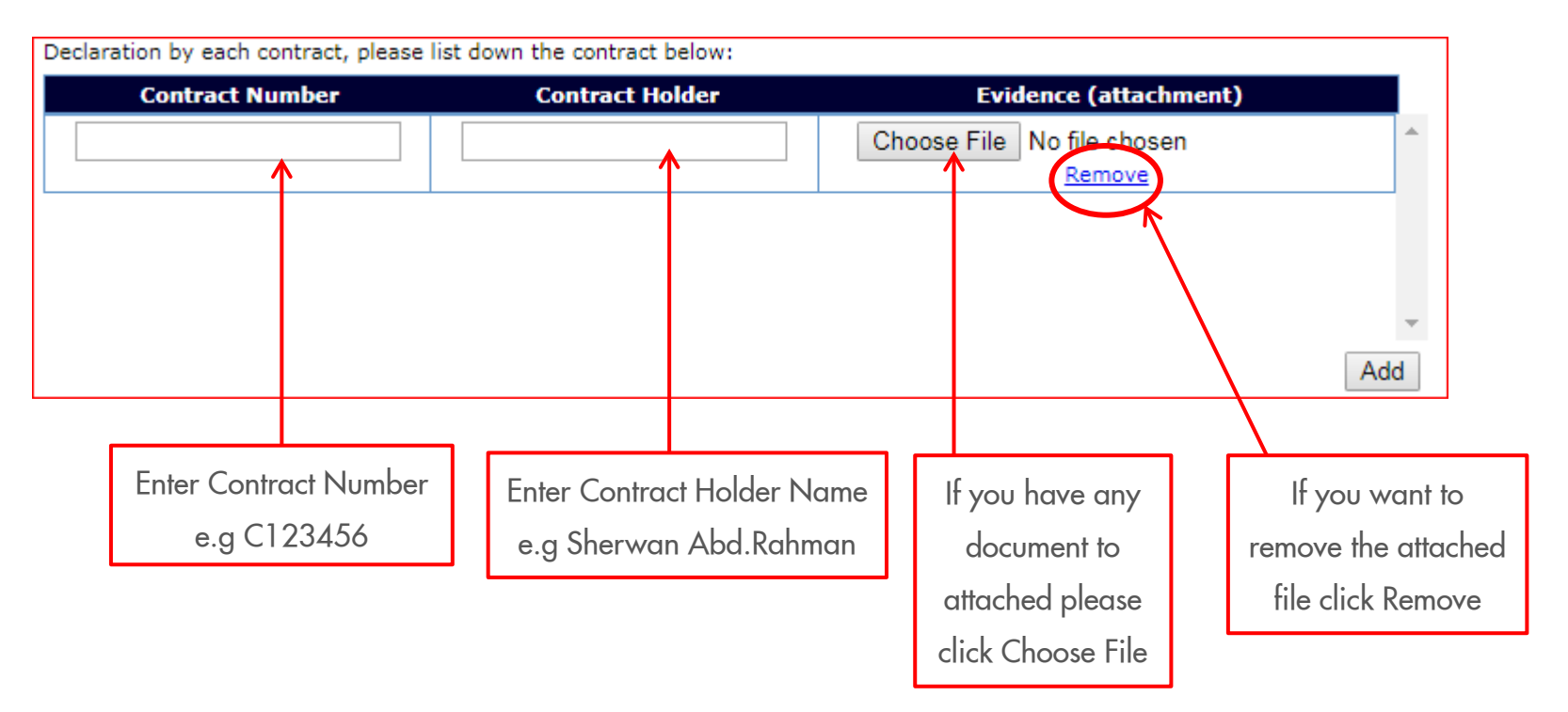

STEP 4: Fill-in the form

| SCC Declaration for Year:                                                                           | 2020 🔻                                                 |                                      |
|----------------------------------------------------------------------------------------------------|--------------------------------------------------------|--------------------------------------|
| Name of Company:                                                                                    |                                                        | Date of Submission: 01-Sep-2018      |
| *Name of company authorized personnel:                                                              | Abu bin Bakar                                          |                                      |
| *Position:                                                                                          | Manager                                                |                                      |
|                                                                                                    |                                                        |                                      |
| I on behalf of the company confirm:                                                                 |                                                        |                                      |
| 1. Our company has complied with our re-                                                            | sponsibilities under BSJV Code of Conduct.             |                                      |
| <ol><li>Our company has either appropriately<br/>attention using the appropriate channels</li></ol> | resolved or reported or sought advise about Code of Co | nduct concerns that have come to our |
| * Do you have any COI?                                                                              | 🖉 Yes 🔲 No                                             |                                      |
| If Yes, please state                                                                                |                                                        |                                      |
| Aminah binti Bakar, Sibling in S                                                                    | CM Department                                          |                                      |

Declaration by each contract, please list down the contract below:

| Once everything        | Contract Number                 | Contract Holder    | Evidence (attachment) |     |
|------------------------|---------------------------------|--------------------|-----------------------|-----|
| Completed, please tick | C123456                         | Sherwan Abd.Rahman | Choose File TEST.pdf  | 1   |
| confirm to enable the  |                                 |                    | Kentove               |     |
| submit button          |                                 |                    |                       |     |
|                        | I confirm that the above inform | nation is correct. |                       | Add |
| Finally, click Submit  | <br>Submit Cancel               |                    |                       |     |

#### STEP 5: Confirm the submission after submit button is click

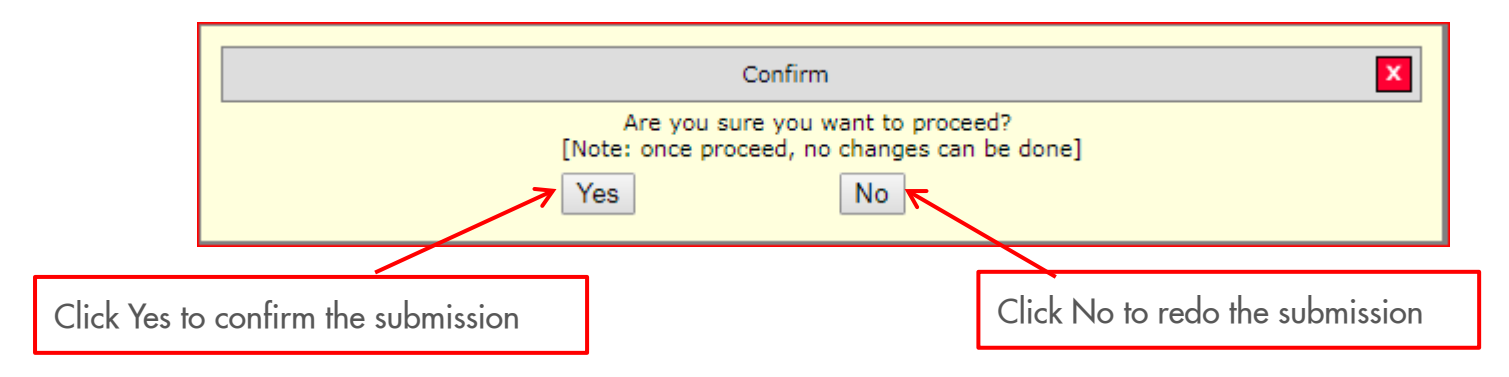

NOTE: Once the submission is confirmed, the process cannot be reversed

#### After the submission, the completed form will be shown as below:

| Vendor Details                            | <u>Contacts</u>                      | <u>Owners</u>              | Bank Details        | Products/Services      | Total Work Force     | <u>Contracts</u> | Request History | SCC Declaration |
|-------------------------------------------|--------------------------------------|----------------------------|---------------------|------------------------|----------------------|------------------|-----------------|-----------------|
| SCC Declaration for Y                     | /ear:                                | 2020                       |                     | Ŧ                      |                      |                  |                 |                 |
| Name of Company:                          |                                      | DUMMY                      | VENDOR2 NDCM M      | 7                      | Date of Submis       | sion: 01-Sep-    | 2018            |                 |
| *Name of company a                        | uthorized perso                      | onnel: Abu bir             | n Bakar             |                        |                      |                  |                 |                 |
| *Position:                                |                                      | Manag                      | er                  |                        |                      |                  |                 |                 |
|                                           |                                      |                            |                     |                        |                      |                  |                 |                 |
| I on behalf of the con                    | npany confirm:                       |                            |                     |                        |                      |                  |                 |                 |
| 1. Our company has                        | s complied with                      | our responsibil            | ities under BSJV Co | de of Conduct.         |                      |                  |                 |                 |
| 2. Our company has<br>attention using the | s either appropr<br>e appropriate ch | iately resolved<br>annels. | or reported or soug | ht advise about Code o | f Conduct concerns t | hat have come    | to our          |                 |
| * Do you have any                         | COI?                                 | 🖉 Yes                      | No                  |                        |                      |                  |                 |                 |
| If Yes, please state                      |                                      |                            |                     |                        |                      |                  |                 |                 |
| Aminah binti Bak                          | kar, Sibling                         | in SCM Depa                | artment             |                        |                      |                  |                 |                 |
|                                           |                                      |                            |                     |                        |                      |                  |                 |                 |
| Declaration by each o                     | contract, please                     | list down the o            | contract below:     |                        |                      |                  |                 |                 |
| Contract N                                | umber                                | Con                        | tract Holder        | Evid                   | ence (attachment)    |                  |                 |                 |
| C123456                                   |                                      | Sherwan                    | Abd Rahman          | view                   |                      |                  | <b>A</b>        |                 |

#### The successful submission will be listed as shown below.

| Vendor Details           | <u>Contacts</u> | <u>Owners</u> | Bank Details | Products/Services | Total Work Force   | <u>Contracts</u> | Request History | SCC Declaration |
|--------------------------|-----------------|---------------|--------------|-------------------|--------------------|------------------|-----------------|-----------------|
| Declaration Records      |                 |               |              |                   |                    |                  |                 | Add             |
|                          | Title           |               | Year         |                   |                    | Date of Sub      | mission         |                 |
| Supplier Code of Conduct |                 |               | 2020         |                   | <u>01-Sep-2018</u> |                  |                 |                 |
| Supplier Code of Conduct |                 |               | 2019         |                   | <u>31-Aug-2018</u> |                  |                 |                 |
| Supplier                 | Code of Conduct |               | 2018         |                   |                    | <u>31-Jul-2</u>  | 018             |                 |
| Supplier                 | code of conduct |               | 2010         |                   |                    | 51-501-20        | 010             |                 |

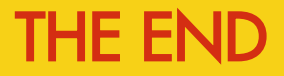

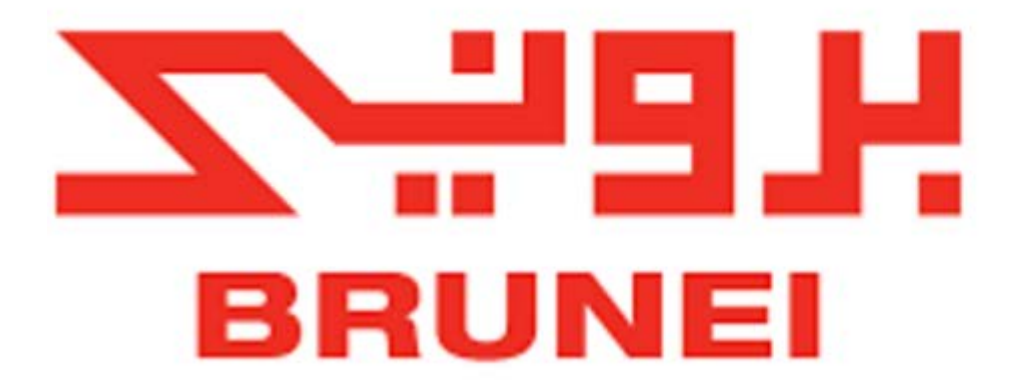

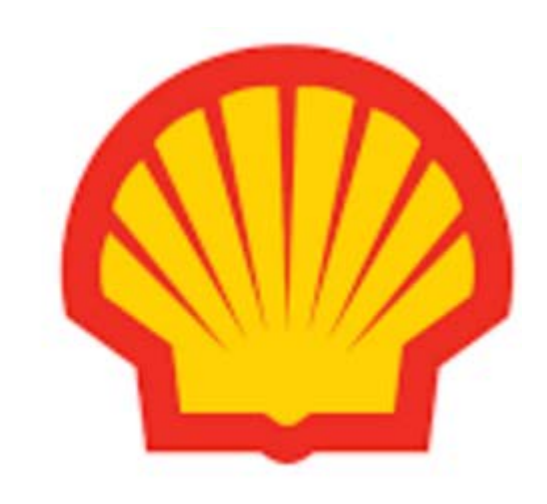